## Sounds On Your Computer

Many wav files are included with your operating system and you hear them each time you start your computer if your speakers are on and the volume turned up. More wav files can liven up your computering. Wav files can be downloaded free from the internet. Here is one such site. <u>Click here: SimplytheBest Miscellaneous WAV sounds</u>. Or you may go to <u>www.google.com</u> and search for .wav files for free download.

- 1. Download the wav files that you like to the C:\windows\media folder.
- 2. Now, click START...Control Panel.
- 3. Click the Sounds and Audio icon and select the Sounds tab.
- 4. Scroll down the list of your program events and select n event.
- 5. Click the down arrow in the Sounds window and all the wav files listed in your c:\windows\media folder will be listed.
- 6. Select the sound you would like for the event you selected in step 4 above. You may preview the sound by pressing the Preview arrow. IF you like it, click Apply. If you don't like it, select a different sound from the Sounds list.

When you've made all your sound selections, you may click SAVE AS under the Themes box near the top of the screen, and type in your name and click SAVE. Later if you change some sounds and get tired of them, you have only to select your sound Theme to return all the events you selected to create Your theme.

Revised 2/25/2007 JMM